# Canvas Welcome Page | Fall 2020

Please import the sample Canvas Welcome page developed for courses in the BA in Public Service (BAPS) program for Fall 2020 to your course. Instructions are noted below. Set this page as your Canvas welcome/home page.

#### Step 1:

From your course home page or settings, select Import from Commons.

| Home                     | Leading for the Public Good                                                 | Edit                 |        | Course Status             |
|--------------------------|-----------------------------------------------------------------------------|----------------------|--------|---------------------------|
| Syllabus                 |                                                                             |                      |        | OUnpublish O Published    |
| Announcements<br>Modules | Welcome to PUAD #### Course Name!                                           |                      |        | Elimport Existing Content |
| Discussions              | On this welcome page, you will find six tabs. Please click through each and | carefully review the | $\leq$ | Import from Commons       |

#### Step 2:

From the Commons, search/select **CU Denver Welcome**.

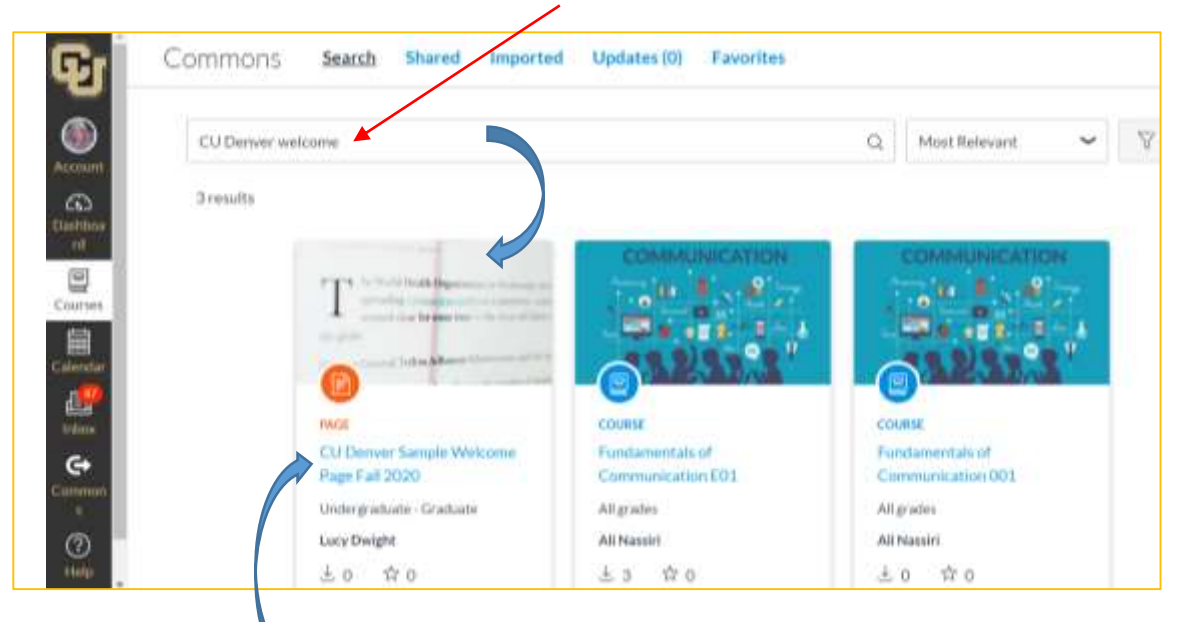

#### Step 3:

Once you have selected the sample welcome page, check the course to which you wish to import this page. Click Import into Course.

| Carlos Carlos Ca | Import/Dowyload                                                                                |
|----------------------------------------------------------------------------------------------------|------------------------------------------------------------------------------------------------|
| Curane<br>Details Version etcs                                                                                                    | T Import into Canvas                                                                           |
| Welcome Page Fall 2020                                                                                                    | Import (Revention)     Constraint     Constraint     Constraint     Constraint     Constraint  |
| Welcome to PUAD WHM Course Name!                                                                                                    | Alt to Fearthm     AMPA Capstone Seminar 580     Capstone Seminar 961     Capstone Seminar 981 |

#### Step 4:

After the import is complete, you will find the Welcome page listed under Pages in your course.

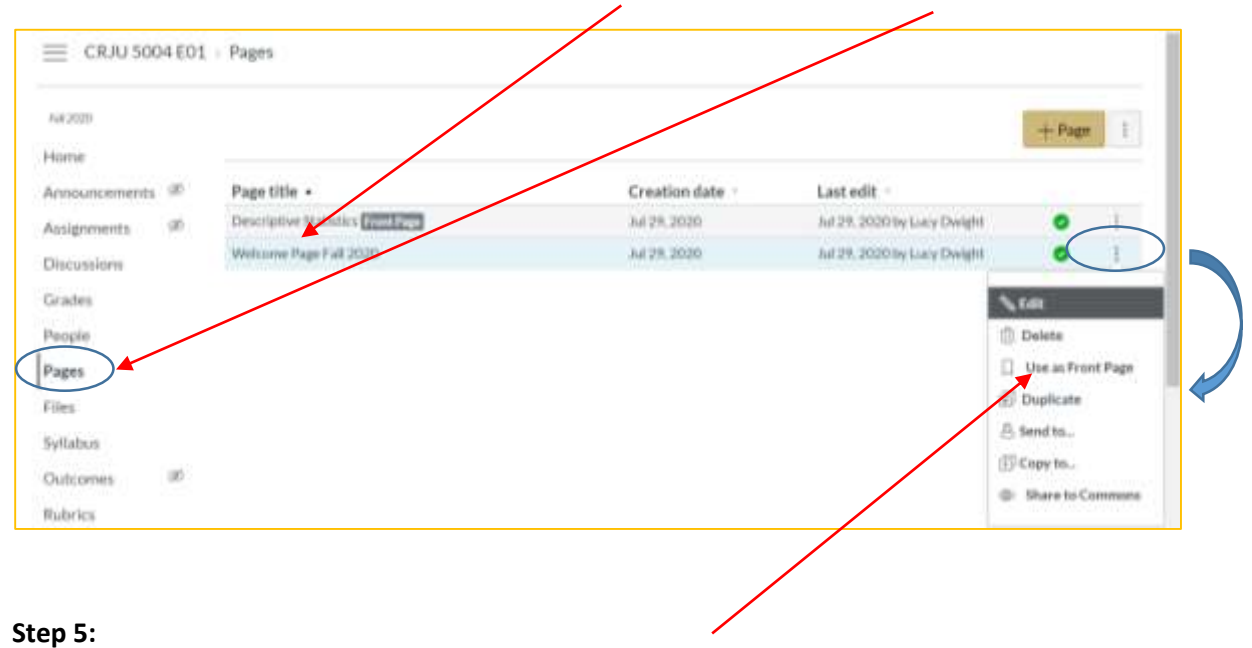

### If it's not already set up this way, set this page as your Front Page.

# **Step 6:** Go to Front Page / home page and select edit.

| Home<br>Syllabos                                                                |             | Leading for the Public Good                                                                                                    | 1.000 |
|---------------------------------------------------------------------------------|-------------|----------------------------------------------------------------------------------------------------|-------|
| Announcement<br>Modules<br>Discussions<br>Assignments                           | 5           | Welcome to PUAD #### Course Name!<br>On this welcome page, you will find six tabs. Please click through each and carefully review the<br>material provided. I look forward to working with you this semester.<br>Welcome ClassFormat Svilabus                                                                                                    |       |
| Grades<br>People<br>Collaborations<br>Files<br>Pages<br>Outcomes<br>Conferences | 8<br>8<br>8 | WELCOME In the welcome section, provide students with:    an overview of the course  context to pipus student intensi in the course content and learning outcomes  context to pipus student intensi in the course content and learning outcomes  background on what the course and why it matters  background on what the course and why it matters  backg |       |
| Rubrics<br>Zoom<br>Writing Center<br>Settings                                   |             | Communication         Resources         BAPS           COMMUNICATION         In this tab, please note your communication preferences and expectations. Will you use the Canvas Inbox, or do you preferences.                                                                                                    |       |

#### Step 7:

Update text to reflect your unique course and expectations. Be careful when editing because there is HTML code embedded which formats the content in tabs. It's best to highlight text and edit; don't delete headings.

| PUAD 4                                                                                     | 002 > Pa | ges > BAPS Welcome Page Fall 2020                                                                                                    |  |
|--------------------------------------------------------------------------------------------|----------|----------------------------------------------------------------------------------------------------|--|
| Home<br>Syllabus                                                                           |          | BAPS Welcome Page Fall 2020                                                                                                    |  |
|                                                                                            |          | 画 HTML Editor                                                                                                    |  |
| Announcemen                                                                                | 15       | B / V A · A · T E E E E E E E E E                                                                                                    |  |
| Modules                                                                                    |          | The second second secon |  |
| Discussions                                                                                |          |                                                                                                    |  |
| Assignments                                                                                |          | Welcome to PUAD #### Course Name!                                                                                                    |  |
| Quízzes                                                                                    |          | On this welcome page, you will find six tabs. Please click through each and carefully review the                                                                                                    |  |
| Conden                                                                                     |          | material provided. I look forward to working with you this semester.                                                                                                    |  |
| Grades                                                                                     |          | Welcome                                                                                                    |  |
| People                                                                                     |          | Class Format                                                                                                    |  |
| Collaborations                                                                             | 8        | Syllabus                                                                                                    |  |
| Files                                                                                      | ø        | WELCOME                                                                                                    |  |
| Pages                                                                                      | ø        |                                                                                                    |  |
| Outcomes                                                                                   | æ        | In the welcome section, provide students with:                                                                                                    |  |
| Outcomes                                                                                   | 100      | an overview of the course                                                                                                    |  |
| Conferences                                                                                | ØĎ       | <ul> <li>context to pique student interest in the course content and learning outcomes</li> </ul>                                                                                                    |  |
| this is your starting place for building a welcoming, inclusive, and energizing learning e |          | <ul> <li>this is your starting place for building a welcoming, inclusive, and energizing learning experience.</li> </ul>                                                                                                    |  |
| THE PARTY OF A                                                                             |          | <ul> <li>background on what the course course and why it matters</li> </ul>                                                                                                    |  |

## Step 8:

Upload your syllabus and link from the Syllabus navigation.

| BAP5 Welcome Page Fall 2020                                                                                                    | Links Files Images                                                                      |  |  |  |
|----------------------------------------------------------------------------------------------------|-----------------------------------------------------------------------------------------|--|--|--|
| ie HTMLEditor<br>B / U ▲・圖・五 트 프 클 클 클 × ×, ۱Ξ iΞ                                                                                                    | Link to other content in the<br>course.Click any page to insert<br>a link to that page. |  |  |  |
| ⊞ • ⊡ o <sup>o</sup> 22 🖬 √∞ 🕒 🚈 ¥ ⊡ 📲 ¶. 12pt • Paragraph                                                                                                    | > Pages                                                                                 |  |  |  |
| SYLLABUS                                                                                                    | > Assignments                                                                           |  |  |  |
| Link to your syllabus. Oopy and past the content of your syllabus into the syllabus page, and also provide a link to a downloadable PDF.                         | > Quizzes                                                                               |  |  |  |
| You may note that the syllabus is subject to change given the uncertainty we're                                                                                  | > Announcements                                                                         |  |  |  |
| flexibility and honor their resilience.                                                                                                    | > Discussions                                                                           |  |  |  |
| Communication     Productor                                                                                                    | > Modules                                                                               |  |  |  |
| • BAPS                                                                                                    | Course Navigation                                                                       |  |  |  |
| COMMUNICATION                                                                                                    | Assignments                                                                             |  |  |  |
| In this tab, please note your communication preferences and expectations. Will you                                                                               | Pages                                                                                   |  |  |  |
| use the Canvas Inbox, or do you prefer email. Provide your contact information.                                                                                  | Syllabus                                                                                |  |  |  |
| Let students know what to expect when reaching out to you. Will you respond in one<br>or two business days? Do you respond on the weekends? This is particularly | Announcements                                                                           |  |  |  |